# Uživatelský manuál CZ

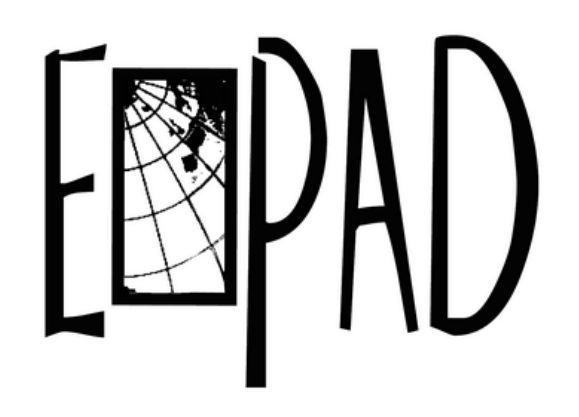

| Důležité upozornění:                                                                             | 3                |
|--------------------------------------------------------------------------------------------------|------------------|
| 1. Tlačítka                                                                                      | 4                |
| 1.1 Dotykový panel<br>1.2 POWER<br>1.3 ESC                                                       | 4<br>4           |
| 1.4 Menu<br>1.5 Hlasitost                                                                        |                  |
| 1.6 Sluchátka<br>1.7 Video výstup                                                                | 4<br>4           |
| 1.8 TF karta<br>1.9 Mini USB<br>1.10 Reset                                                       | 4<br>4<br>4      |
| 2. Před prvním použitím                                                                          | 4                |
| 2.1 Nabíjení baterie<br>2.2 Připojení k PC                                                       | 4<br>5           |
| 3. Přehled ikon                                                                                  | 5                |
| <ul><li>3.1 Ikony hlavního menu</li><li>3.2 Stavové ikony</li><li>3.3 Aktivace dotykem</li></ul> | 5<br>7<br>7      |
| 4. Základní nastavení                                                                            | 8                |
| 4.1 Tichý režim, Hlasitost, Výchozí zvuk oznámení, Zvuky při dotyku, Zv<br>obrazovky             | uk uzamčení<br>9 |
| <ul><li>4.2 Zabezpečení</li><li>4.3 Zálohování a obnovení dat</li></ul>                          | 10<br>11         |
| 4.4 Üložiště<br>4.5 Jazyk & klávesnice<br>4.6 Datum & čas                                        | 12<br>12<br>13   |
| 4.7 Informace o tabletu                                                                          |                  |
| 5.1 Instalace aplikace                                                                           | 14               |
| 6. Přidání účtu                                                                                  | 15               |
| 7. Řešení problémů                                                                               | 16               |
| 8. Příslušenství                                                                                 | 16               |
| 9. Technická specifikace                                                                         | 17               |

# Důležité upozornění:

- Nevystavujte tablet působení tekutin, vlhkosti či prachu
- Zabraňte přehřívání baterie tabletu nevystavujte ji vysokým teplotám, delšímu přímému působení slunce apod.
- Tento tablet je složité elektronické zařízení, proto jej chraňte před nárazy a před působením magnetického pole
- Doporučujeme nabíjet tablet v případě, že:
- A、 ikona stavu nabití baterie ukazuje prázdnou kapacitu,
- B、 systém se automaticky sám vypne,
- C、 operační tlačítka nereagují,
- D、 v pravém horním rohu se objeví červená ikona.
- Pokud je zařízení ve stavu nahrávání nebo stahování, doporučujeme neodpojovat zařízení. Mohlo by dojít k chybě aplikace.
- Opravy a servis je možné provádět pouze v autorizovaném servisním místě, jinak můžete tablet poškodit a přijít o záruku.
- Na čištění displeje tabletu používejte suchý měkký hadřík (nepoužívejte rozpouštědla, jako je benzín, ředidla či alkohol).
- Nepoužívejte tablet v místech, kde je zakázáno používání elektronických zařízení ( např. v letadle).
- Nepoužívejte tablet při řízení automobilu či při chůzi po ulici.
- USB slouží pouze pro přenos dat.

# [Poznámka]

Výrobce si vyhrazuje právo na úpravu tohoto manuálu bez předchozího upozornění. Všechny obrázky v tomto manuálu slouží pouze pro vaši informaci (jejich obsah či zobrazení se mohou od skutečného provedení mírně lišit).

## Tento tablet není voděodolný!

#### 1. Tlačítka

#### 1.1 DOTYKOVÝ PANEL

Kapacitní dotykový panel: Reaguje na klikání, posouvání položek prstem na displeji

#### 1.2 POWER

- \* zapnutí: Stiskněte tlačítko Power a přidržte jej
- \* vypnutí: Stisknutím tlačítka Power po dobu 5 sekund dojde k vypnutí systému.

Zámek obrazovky: Krátkým stisknutím tlačítka Power zamknete nebo odemknete obrazovku.

Pozn.: 1.Pokud dojde k vybití baterie, tablet se automaticky vypne.

#### 1.4 MENU

Krátkým stisknutím tlačítka Menu se vrátíte do hlavního menu.

1.5 HLASITOST (Volume +, Volume-)

Pomocí tlačítek Volume+, Volume- nastavíte požadovanou hlasitost.

#### 1.6 SLUCHÁTKA

Tablet je vybaven konektorem Jack 3.5mm pro připojení sluchátek.

#### 1.7 VIDEO VÝSTUP (HDMI výstup)

#### 1.9 USB rozhraní

USB konektoru typu "mini USB" pro připojení tabletu k počítači i pro připojení externích paměťových medií

#### 1.10 RESET

V případě, že je nutné tablet resetovat, krátce stiskněte vhodným předmětem tlačítko RESET a tablet se zresetuje.

## 2. Před prvním použití

## 2.1 Nabíjení baterie

Před prvním použitím dobijte baterii na plnou kapacitu (připojte nabíječku k DC konektoru tabletu). Doporučujeme při prvním a druhém nabíjení nechat nabíjet baterii po

dobu cca 6 hodin.

【Poznámka】: Pro napájení tabletu používejte pouze přiložený napájecí adaptér. Tento tablet obsahuje Lithium-polymerovou baterii. Během nabíjení se objeví ikona baterie. Když je proces nabíjení skončen a baterie je nabita, ikony baterie změní barvu na zelenou.

【Poznámka】: 1. Doporučujeme nabíjet tablet alespoň jednou měsíčně i pokud není používán. Zvýšíte tím životnost baterie. V opačném případě, pokud ponecháte tablet v nenabitém stavu, může dojít k nevratnému poškození baterie.

# 2.2 Připojení k PC

V případě, že zařízení je připojeno k PC pomocí USB kabelu, na obrazovce se objeví okno "USB připojeno", kliknutím na "Zapnout úložiště USB" bude zařízení připojeno k PC. Můžete kopírovat, přesouvat nebo mazat soubory v zařízení nebo na paměťové kartě.

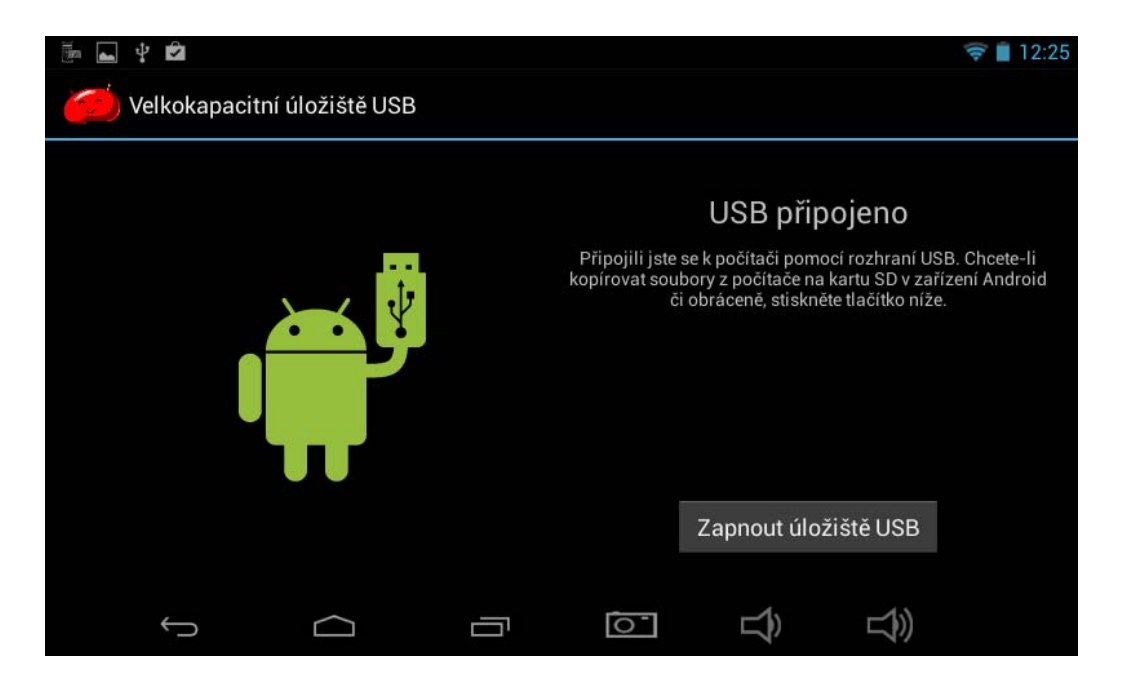

## 3. Přehled ikon

3.1 Ikony hlavního menu

Po spuštění zařízení se dostanete do hlavního menu.

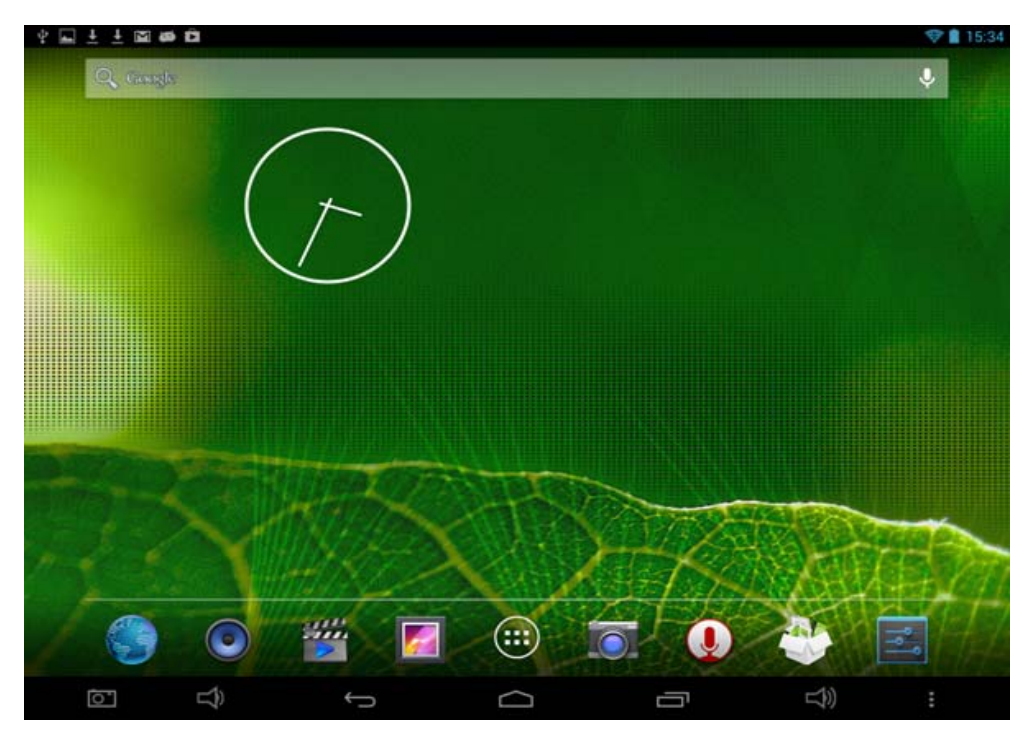

Přesouvat ikony na displeji můžete, když přidržíte prst na ikoně (stisnete-li ikonu podobu 3 sekund, ikona se zvětší) a posunete ji prstem na displeji, dokud nedosáhnete požadované pozice.

Odstranit ikony z displeje můžete, když přidržíte prst na ikoně (stisknete-li ikonu podobu 3 sekund, ikona se zvětší) a přesunete ji do ikony "Koš", ikona zčervená a puštěním ikony potvrdíte zvolenou akci.

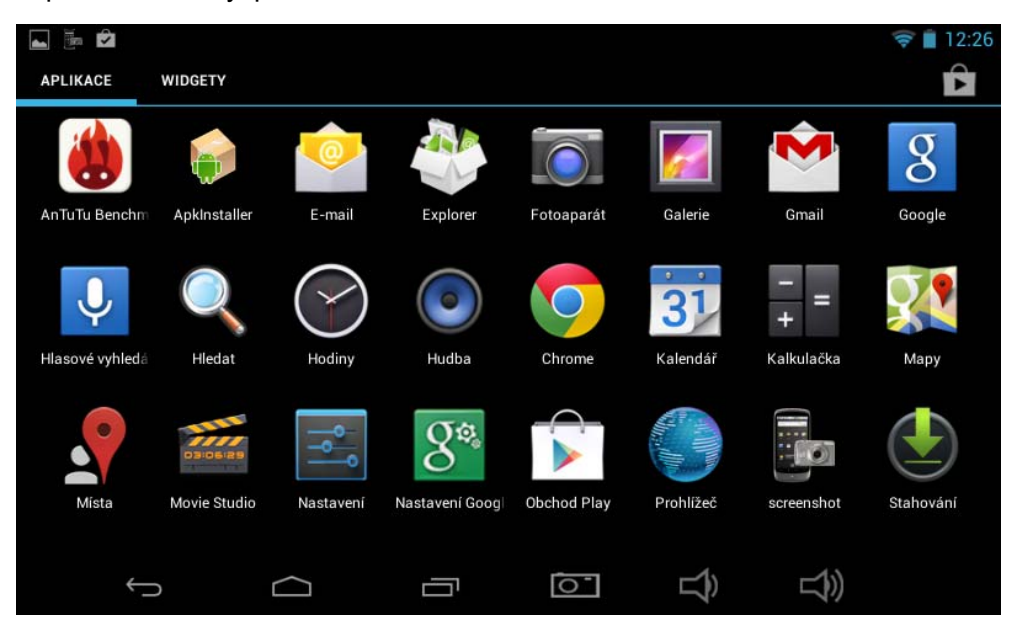

|   |                   |             |     |     |             |   | 🛜 📋 12:27 |
|---|-------------------|-------------|-----|-----|-------------|---|-----------|
| 8 | screenshot        | $\bigcap$   |     |     |             |   | $\odot$   |
|   | Vyb               | rat tapetu: |     |     |             |   | -         |
|   |                   |             |     |     |             |   |           |
|   |                   | Galerie     | Tap | ety | Živé tapety |   | 0         |
|   |                   |             |     |     |             |   |           |
|   | $\hookrightarrow$ | $\Box$      |     | 0   | )           | ) |           |

#### 3.2 Stavové ikony na ploše

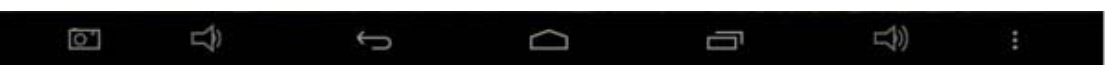

V horním levém rohu obrazovky se zobrazují stavové ikony různých připojení (např. T-Flash karta, USB apod.) V horním pravém rohu obrazovky se zobrazuje stav baterie, čas apod.

## 3.3 Aktivace dotykem

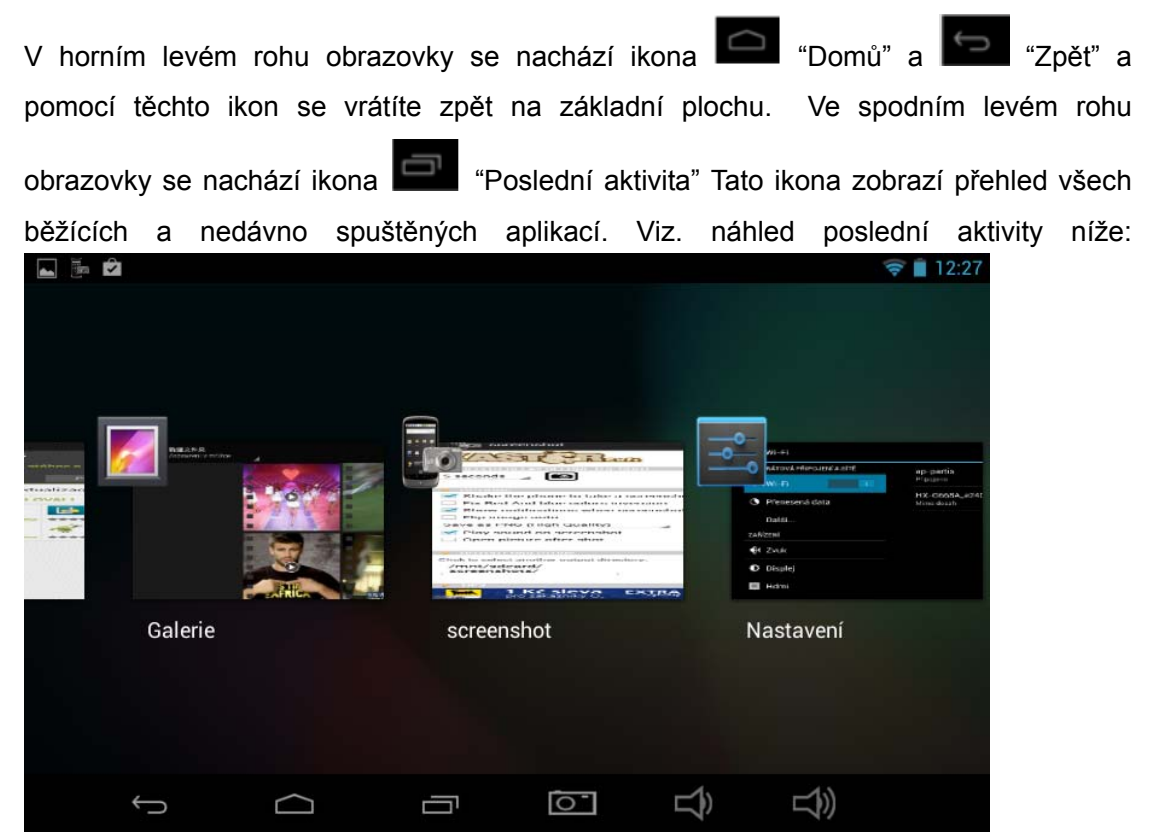

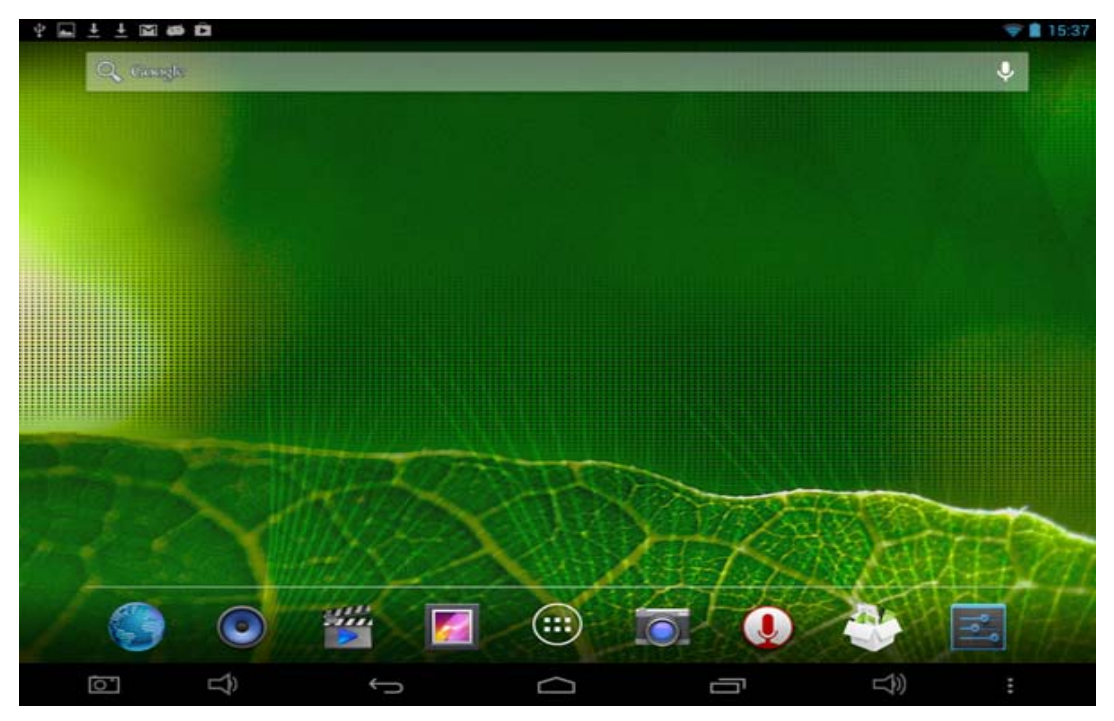

V menu najdete ikony aplikací, např. soubory, hudba, video, obrázky, apod.

# 4. Základní nastavení

Kliknutím na ikonu se dostanete do nastavovacího rozhraní, kde můžete nastavit bezdrátové připojení a sítě, jazyk, hlasitost, vyzvánění apod.

|                             |                             |   |     | (ît:       | 12:28 |
|-----------------------------|-----------------------------|---|-----|------------|-------|
| Nastavení                   |                             |   | ()  | +          | ŧ     |
| BEZDRÁTOVÁ PŘIPOJENÍ A SÍTĚ | ap-partis                   |   |     | _          |       |
| 🗢 Wi-Fi                     | Připojeno                   |   |     | <b>?</b> . |       |
| Přenesená data              | HX-G668A_e240<br>Mimo dosah |   |     |            |       |
| Další                       |                             |   |     |            |       |
| ZAŘÍZENÍ                    |                             |   |     |            |       |
|                             |                             |   |     |            |       |
| Displej                     |                             |   |     |            |       |
| 📮 Hdmi                      |                             |   |     |            |       |
| Ĵ                           |                             | Ê | L)) |            |       |

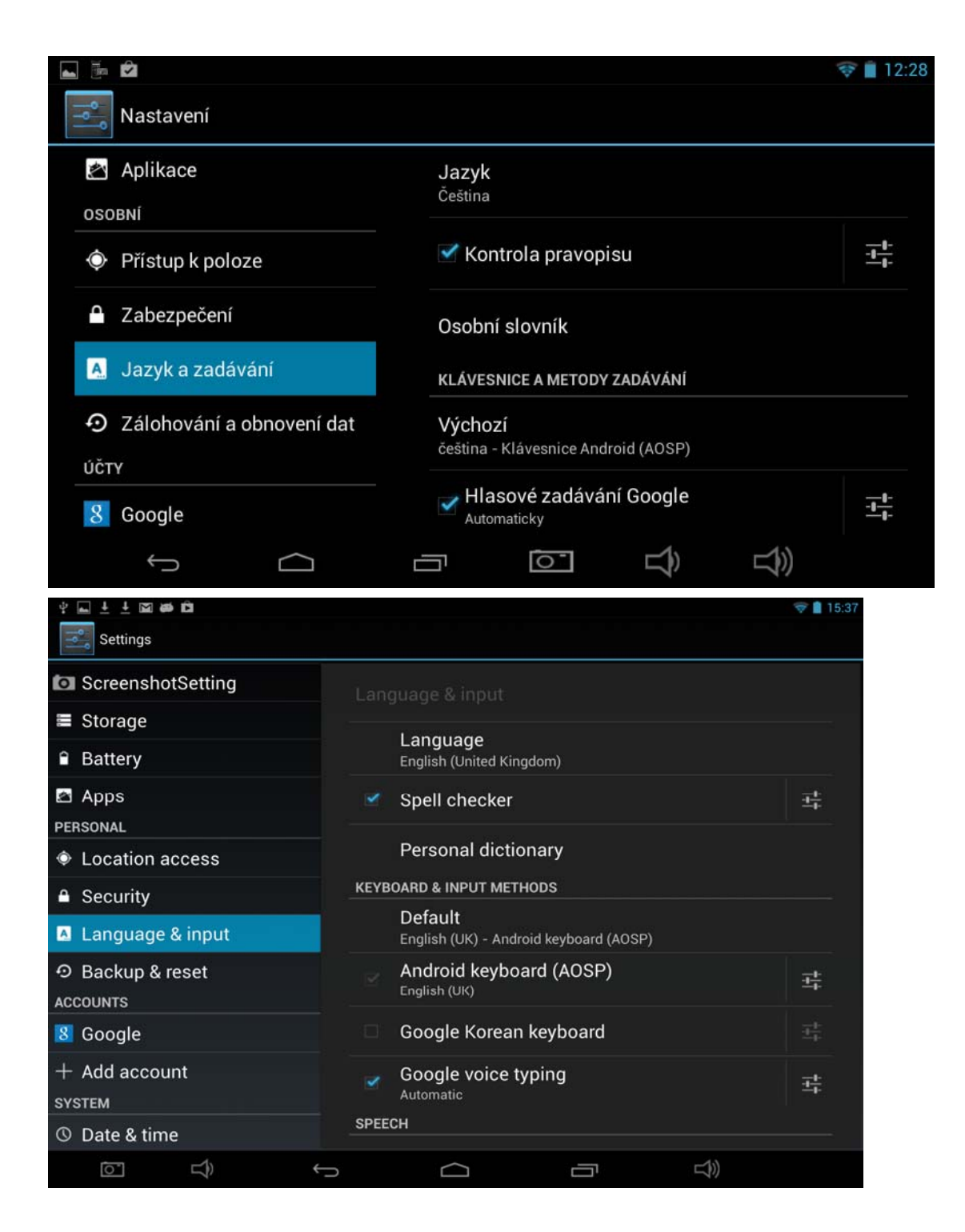

4.1 Tichý režim, Hlasitost, Výchozí zvuk oznámení, Zvuk při dotyku, Zvuk uzamčení obrazovky...

|                             |                         | 🛜 📋 12:29 |
|-----------------------------|-------------------------|-----------|
| Wi-Fi                       |                         |           |
| BEZDRÁTOVÁ PŘIPOJENÍ A SÍTĚ | Ulacitant               |           |
| 🗢 Wi-Fi                     | niasilosi               |           |
| Přenesená data              | STSTEM                  |           |
|                             | Výchozí zvuk oznámení   |           |
| Další                       | Pixie Dust              |           |
| ZAŘÍZENÍ                    | Zvuky při dotyku        | ~         |
| 🕀 Zvuk                      | Zvuk uzamčení obrazovky | ~         |
| Displej                     |                         |           |
| Hdmi                        |                         |           |
| Ĵ                           |                         |           |

# 4.2 Zabezpečení

|        |                           |                                                                | 🛜 📋 12:29 |  |  |
|--------|---------------------------|----------------------------------------------------------------|-----------|--|--|
| φ<br>γ | Wi-Fi                     |                                                                |           |  |  |
| -      | Uloziste                  | ZABEZPEČENÍ OBRAZOVKY                                          |           |  |  |
| Â      | Baterie                   | Zámek obrazovky                                                |           |  |  |
|        | Aplikace                  | Tażenim<br>                                                    |           |  |  |
| 0\$0   | BNÍ                       | Info o vlastníkovi                                             |           |  |  |
| ¢      | Přístup k poloze          | HESLA                                                          |           |  |  |
| ۵      | Zabezpečení               | Zobrazovat hesla                                               | ~         |  |  |
| A      | Jazyk a zadávání          | SPRÁVA ZAŘÍZENÍ                                                |           |  |  |
| Ð      | Zálohování a obnovení dat | Správci zařízení<br>Zobrazit nebo deaktivovat správce zařízení |           |  |  |
|        | f á                       |                                                                |           |  |  |

【Poznámka】: V případě upgrade firmwaru zrušte USB připojení.

Jak postupovat v případě odstranění aplikací?

>"Aplikace" a zobrazí se seznam 1. Vstupte do nastavovacího rozhraní nainstalovaných programů.

2. Klikněte na ikony, které chcete odstranit, klávesou Enter aktivujete další volbu.

3. Potvrďte odstranění.

|                                               |                                     | 🛜 📋 12:29     |
|-----------------------------------------------|-------------------------------------|---------------|
| Wi-Fi                                         |                                     | :             |
|                                               | STAŽENÉ                             | NA KARTĚ SI   |
| 🔒 Baterie                                     | Adobe Flash Player 11.1             |               |
| 🛃 Aplikace                                    | AnTuTu Benchmark                    |               |
| OSOBNÍ                                        | 19,96 МВ                            |               |
| Přístup k poloze                              | Obchod Google Play                  |               |
| Zabezpečení                                   |                                     |               |
| A Jazyk a zadávání                            | screenshot<br>1,30 MB               |               |
| <ul> <li>Zálohování a obnovení dat</li> </ul> | Interní úložiště<br>Využito: 174 MB | Volno: 833 MB |
| $\Box \qquad \uparrow$                        |                                     |               |

## 4.3 Zálohování a obnovení dat

|                                               |                                                                          | 🛜 🗋 12:30 |
|-----------------------------------------------|--------------------------------------------------------------------------|-----------|
| 式 Wi-Fi                                       |                                                                          |           |
| OSOBNÍ                                        | ZÁLOHOVÁNÍ A OBNOVENÍ                                                    |           |
| Přístup k poloze                              | Zálohování mých dat<br>Zálohovat data aplikací, besla sítí Wi-Fi a další |           |
| Zabezpečení                                   | nastavení na serverech Google                                            |           |
| A Jazyk a zadávání                            | Záložní účet<br>Je nezbytné nastavit záložní účet                        |           |
| <ul> <li>Zálohování a obnovení dat</li> </ul> | Automatické obnovení<br>Při přeinstalaci aplikace obnovit zálohovaná     |           |
| ÚČTY                                          | nastavení a další data                                                   |           |
| 8 Google                                      | OSOBNÍ ÚDAJE                                                             |           |
| + Přidat účet                                 | Obnovení továrních dat<br>Vymaže všechna data v tabletu                  |           |
| t (                                           |                                                                          |           |

# 4.4 Úložiště

Vyjměte TF kartu. Zobrazí se dostupný úložný prostor.

|                   | 🛜 📕 12:30                                   |
|-------------------|---------------------------------------------|
| Nastavení         | :                                           |
| ZARIZENI          | ΙΝΤΕΒΝΙ (Ι) ΟΖΙŠΤΕ                          |
| ∲গ Zvuk           |                                             |
| Displej           |                                             |
| 🗖 Hdmi            | Celková paměť<br>0,98 GB                    |
| ScreenshotSetting | K dispozici                                 |
| 📰 Úložiště        | Aplikace (data aplikací a multimediální obs |
| Baterie           | 126 MB                                      |
| 🖄 Aplikace        | Data uložená v mezipaměti<br>24,87 MB       |
| Ĵ                 |                                             |

【Poznámka】: Při vyjmutí SD karty nejprve zvolte volbu "vyjmout SD kartu").

| ······································ |                                        |           |
|----------------------------------------|----------------------------------------|-----------|
|                                        |                                        | 💎 📋 12:28 |
| Nastavení                              |                                        |           |
| 🖄 Aplikace                             | Jazyk                                  |           |
| OSOBNÍ                                 | Ceština                                |           |
| Přístup k poloze                       | 🗹 Kontrola pravopisu                   | **        |
| Zabezpečení                            | Osobní slovník                         |           |
| 🛕 Jazyk a zadávání                     | KLÁVESNICE A METODY ZADÁVÁNÍ           |           |
| • Zálohování a obnovení dat            | Výchozí                                |           |
| ÚČTY                                   | čeština - Klávesnice Android (AOSP)    |           |
| 8 Google                               | Hlasové zadávání Google<br>Automaticky | 1         |
| ↓<br>()                                |                                        |           |

# 4.5 Jazyk & klávesnice

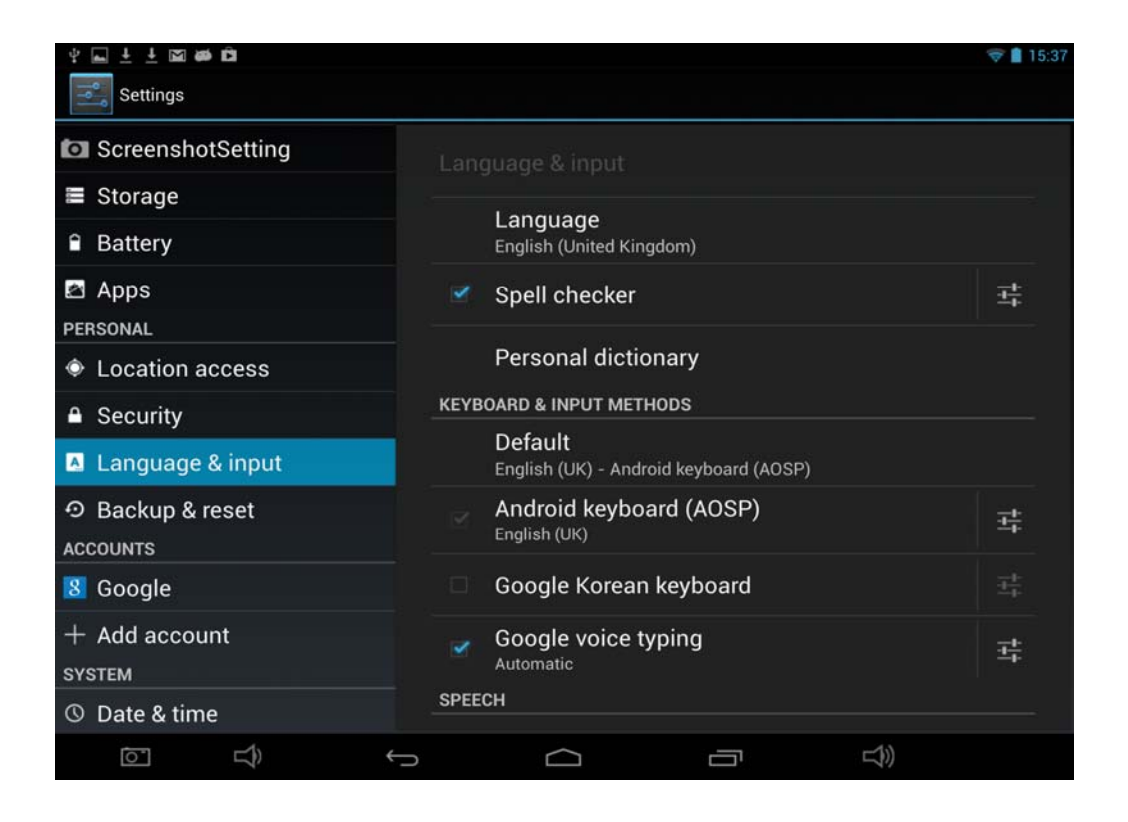

#### 4.6 Datum & čas

| . j.                                    |                                                       | 🛜 📋 12:31 |
|-----------------------------------------|-------------------------------------------------------|-----------|
| Nastavení                               |                                                       |           |
| ÚČTY                                    | Automatický datum a čas                               |           |
| 8 Google                                | Použít čas ze sítě                                    |           |
| + Přidat účet                           | Automatické čas. pásmo<br>Použít časové pásmo ze sítě | ~         |
| SYSTÉM                                  | Nastavaní doto                                        |           |
| 🔇 Datum a čas                           | 9. 9. 2013                                            |           |
| 🖐 Usnadnění                             | Nastavení času<br>12:31                               |           |
| { } Pro vývojáře                        | Volba časového pásma                                  |           |
| <ol> <li>Informace o tabletu</li> </ol> | Použít 21 hodinový formát                             |           |
| Ĵ                                       |                                                       |           |

#### 4.7 Informace o tabletu

|                       | 🛜 🗎 12:31                               |
|-----------------------|-----------------------------------------|
| Nastavení             |                                         |
| ÚČTY                  |                                         |
| 8 Google              | Aktualizace systému                     |
| + Přidat účet         | Další aktualizace systému               |
| SYSTÉM                |                                         |
| <b>2</b>              | Stav<br>Stav bataria altă a dalăl údaia |
| 🕓 Datum a čas         | Stav Daterie, site a darsi udaje        |
| 🖐 Usnadnění           | Právní informace                        |
| { } Pro vývojáře      | Označení modelu                         |
| ① Informace o tabletu | Verze systému Android                   |
| τ<br>Ω                |                                         |

# 5. Přehled nastavení tabletu

#### 5.1 Instalace aplikace

Tento tablet podporuje Android APP poskytované třetí stranou. Většina aplikací lze naistalovat přes síť, kopírovat přes flash disk nebo SD kartu. Kliknutím na instalační ikonu se zobrazí nabídka pro instalaci. Paměť na disku je oddělená od paměti na SD kartě. Zvolte Aplikaci, kterou chcete nainstalovat, klikněte na ni, vraťte se do hlavního menu a vámi zvolená aplikace se objeví na seznamu aplikací.

*Poznámka*: některé aplikace třetí strany musí být nainstalovány pomocí paměťové karty. Stáhnuté aplikace třetí strany někdy nelze správně nainstalovat na zařízení. Klikněte na tlačítko "spravovat" a vložte rozhraní třetí strany. Poté klikněte na instalační ikonu.

# 6. Přidání účtu

Poznámka: V tabletu se systémem Android <sup>™</sup> jsou předinstalovány služby Google<sup>™</sup>. Chcete-li poskytované služby Google<sup>™</sup> maximálně využít, při prvním spuštění telefonu si vytvořte účet Google<sup>™</sup> a přihlaste se k němu. Mnohé funkce systému Android<sup>™</sup> vyžadují přístup k internetu.

|            |                     |         |                         |                   |        | (†            | 12:37 |
|------------|---------------------|---------|-------------------------|-------------------|--------|---------------|-------|
| ٩٩         | Nastavení           |         |                         |                   | ()     | +             | ÷     |
| ÚČTY       |                     | ap-pa   | artis                   |                   |        | ( <b>\$</b> ) |       |
| 8          | Google              | Připoje | eno                     |                   |        |               |       |
| +          | Přidat účet         | Zabezp  | ovi<br>pečení: WPA/WPA2 | 2 (WPS je k dispo | ozici) | ()<br>¢4      |       |
| SYST       | ÉM                  | HX-G    | 668A_e240               |                   |        |               |       |
| $\bigcirc$ | Datum a čas         | Mimo c  | losah                   |                   |        |               |       |
| *          | Usnadnění           |         |                         |                   |        |               |       |
| { }        | Pro vývojáře        |         |                         |                   |        |               |       |
| í          | Informace o tabletu |         |                         |                   |        |               |       |
|            | Ĵ                   |         | 0                       | Ŝ                 |        |               |       |
|            | 8                   |         |                         |                   |        |               | 12.38 |
| ٩٩         | Přidat účet         |         |                         |                   |        | Ť             | 12.50 |
| 0          | E-mail              |         |                         |                   |        |               |       |
| ŧ          | Firemní             |         |                         |                   |        |               |       |
| 8          | Google              |         |                         |                   |        |               |       |
|            |                     |         |                         |                   |        |               |       |
|            |                     |         |                         |                   |        |               |       |
|            |                     |         |                         |                   |        |               |       |
|            | t                   |         | 0                       | Ŝ                 | L)     |               |       |

| - |                   |                   |                 |      |   | 🛜 📋 12:38  |
|---|-------------------|-------------------|-----------------|------|---|------------|
|   | Přidat účet G     | oogle             |                 |      |   |            |
|   | Chcete přidat již | existující účet r | nebo vytvořit n | ový? |   |            |
|   |                   |                   |                 |      |   |            |
|   |                   |                   |                 |      |   |            |
|   |                   |                   |                 |      |   |            |
|   |                   |                   |                 |      |   | Fxistuiící |
|   |                   |                   |                 |      |   | Existajion |
|   |                   |                   |                 |      |   | Nový       |
|   | ¢                 | $\Box$            |                 | 0    | Ê |            |

# 7.Řešení problémů

- 1. Zařízení se nespustí
  - a)Zkontrolujte stav nabití baterie
  - b)Připojte napájecí adaptér a znovu zkontrolujte stav nabití
  - c)Pokud zařízení nejde spustit i poté, co je nabíjeno, kontaktujte prosím svého dodavatele.
- 2. Zařízení se spustí, objeví se startovací obrazovka, ale poté se zařízení samo vypne.
  - 1. Zařízení není dostatečně nabito, připojte tablet k nabíječce.
- 3. Headset připojení nefunguje
  - 1. Prosím zkontrolujte nastavení hlasitosti, zda není v pozici 0.
  - 2. Zkontrolujte audio soubor, zda není poškozený.
- 4. Nelze kopírovat soubor či přehrát hudbu
  - 1. Zkontrolujte, zda je zařízení správně připojeno k počítači
  - 2. Zkontrolujte, zda není plná paměť
  - 3. Zkontrolujte, zda nedošlo k poškození USB kabelu